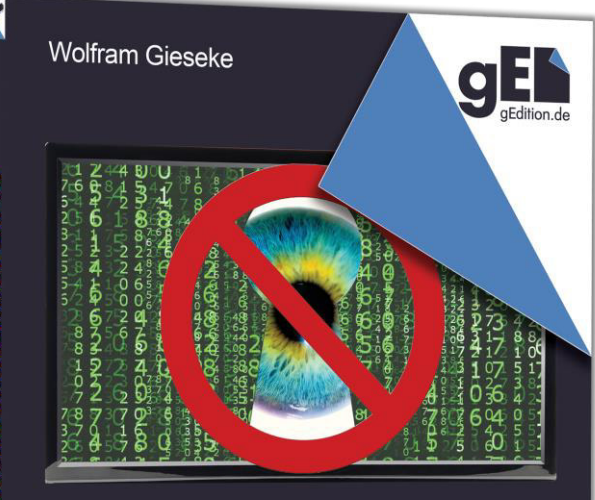

# Windows 10 Datenschutzfibel 2018

## Aktualisierte & erweiterte Neuauflage

- Schützen Sie Ihre Daten und Privatsphäre
- Alle Privacy-Einstellungen von Windows 10
- finden & verstehen
- Wichtige Werkzeuge, Adressen & Tipps
- Windows 10 Datenschutzfibel 2018 Wolfram Gieseke

Wolfram Gieseke

## Windows 10 Datenschutzfibel 2018

## Aktualisierte & erweiterte Neuauflage

Schützen Sie Ihre Daten und Privatsphäre

Alle Privacy-Einstellungen von Windows 10 finden & verstehen

Wichtige Werkzeuge, Adressen & Tipps

## Vorwort

Datenschutz bleibt ein wichtiges Thema, nicht nur aber vor allem auch bei Windows 10. Das beliebte Betriebssystem ist durch Onlinekonten, Cloud-Diensten und Telemetrie-Funktionen eng mit den Datensammeldiensten von Microsoft ver-

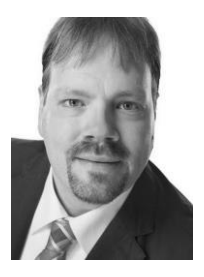

knüpft. Hinzu kommt, dass sich zwar alle diese Funktionen durch den Anwender steuern lassen. Aber die entsprechenden Optionen sind wenig benutzerfreundlich quer durch die Einstellungen verstreut. Einen globalen "Aus"-Schalter sucht man vergebens, ebenso wie einen roten Faden oder einen Assistenten, der einen durch alle Schritte führt.

Dieses Buch begleitet Sie zu den Windows-Einstellungen, die für Datenschutz und Privatsphäre (oder neudeutsch "Privacy") wichtig sind. Erfahren Sie, wo Sie diese Optionen finden, was sie bedeuten und welche Einstellungen empfehlenswert sind.

Die aktualisierte und erweiterte Neuauflage berücksichtigt Neuerungen durch die beiden Creators Updates und zeigt außerdem, wie Sie ganz genau kontrollieren können, welche Daten Microsoft von Ihnen in der Vergangenheit eingesammelt hat.

## Wolfram Gieseke

## Inhaltsverzeichnis

| 1. Datenschutz von Anfang an                   | 9  |
|------------------------------------------------|----|
| Datenschutz-Einstellungen bei der Installation | 9  |
| Microsoft-Konto vs. lokale Anmeldung           | 11 |
| Lokales Konto schon bei der Installation       | 14 |
| Weitere lokale Konten anlegen                  | 15 |
| Microsoft-Konto auf lokale Anmeldung umstellen | 17 |
| Microsoft-Konto nur in einzelnen Apps          | 19 |
| 2. Kontrolle über Ihre Daten                   | 23 |
| Diese Daten erfasst Microsoft über Sie         | 23 |
| Was Ihr Microsoft-Konto synchronisiert         | 26 |
| Das Windows Insider-Programm                   | 28 |
| 3. Datenschutz-Einstellungen in Windows 10     | 31 |
| Allgemeine Datenschutzoptionen                 | 32 |
| Standortbezogene System- und App-Einstellungen | 35 |
| Hardwarebezogene Datenschutzeinstellungen      | 40 |
| Zugriffe auf persönliche Daten beschränken     | 46 |
| Systemdiagnose und Benutzerfeedback begrenzen  | 55 |
| Schnüffeleien durch Apps vermeiden             | 60 |
| Datenschutzlücken in der Oberfläche schließen  | 64 |
| Datenschutz bei WLAN-Verbindungen              | 67 |

| 4. Datenschutz im Edge-Browser               | 71  |
|----------------------------------------------|-----|
| Privacy-Einstellungen in Edge                | 71  |
| Mit Edge ganz vertraulich und sicher surfen  | 82  |
| 5. Weitere Apps und Funktionen               | 85  |
| Windows Defender Security Center             | 85  |
| Datenschützers Alptraum: Cortana             | 89  |
| Die Skype-App vertraulich nutzen             | 95  |
| 6. Datenschutzeinstellungen per Programm     | 99  |
| Datenschutz-Tools: Vor- und Nachteile        | 99  |
| O&O ShutUp10 installieren                    | 101 |
| Systemwiederherstellungspunkt anlegen        | 101 |
| Einzelne Einstellungen individuell vornehmen | 104 |
| Automatisch optimaler Datenschutz            | 106 |
| Werksreset - Zurück auf Anfang               | 108 |
| Zum Schluss                                  | 109 |
| Stichwortverzeichnis                         | 110 |

## 1. Datenschutz von Anfang an

Einige für den Datenschutz wichtige Einstellungen können und sollten Sie gleich von Anfang an vornehmen. Dies gilt vor allem, wenn Sie Windows auf einem PC neu installieren. Zwar können Sie auch diese Einstellungen nachträglich verändern und korrigieren. Aber am einfachsten ist es, gleich richtig zu starten.

## Datenschutz-Einstellungen bei der Installation

Bei jeder Windows-Installation zeigt der Assistent zum Abschluss der Installation einen Dialog mit einigen grundlegenden Datenschutzeinstellungen an. Das gilt sowohl für eine Neuinstallation als auch für eines der halbjährlichen "Feature-Updates". Das Gemeine daran: Microsoft füllt diesen Dialog schon mal standardmäßig in seinem Sinne aus. Wer hier also einfach abnickt, der installiert Windows erstmal in einer eher mitteilsamen Variante, die man dann später wieder zum Schweigen bringen muss.

Besser ist es deshalb, genau hinzuschauen und nur die Optionen eingeschaltet zu lassen, die man selbst wünscht. Wobei man keinen Fehler macht, hier erstmal alles auszuschalten und einzelne Einstellungen später ggf. wieder zu aktivieren.

#### 1. Datenschutz von Anfang an

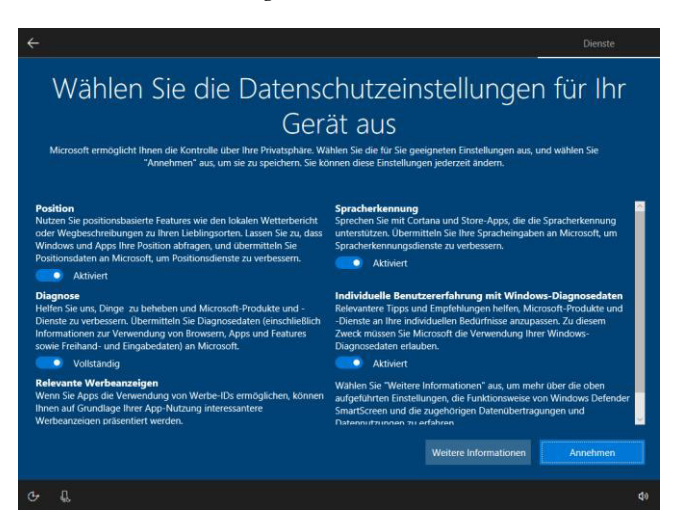

Hier die verschiedenen Optionen im Überblick:

#### Position

Bei mobilen Geräten mag es sinnvoll sein, Windows und Apps jeweils auf den aktuellen Standort zugreifen zu lassen. Bei einem fest installierten Desktop-Rechner aber ist diese Information überflüssig.

#### Diagnose

Wer hier *Vollständig* wählt, sendet Microsoft ein Maximum an Daten über die Verwendung des eigenen PCs. Man selbst hat davon allenfalls indirekt etwas, wenn man die Annahme akzeptiert, dass Windows insgesamt durch diese Rückmeldung verbessert wird.

#### Relevante Werbeanzeigen

Möchten Sie eigene Nutzungsdaten wie etwa

Suchbegriffe und besuchte Webseiten preisgeben, um maßgeschneiderte(re) Werbung eingespielt zu bekommen? - Höchstwahrscheinlich nicht.

Spracherkennung

Selbst wenn Sie Cortana und Spracherkennung nutzen möchten, müssen Sie diese Funktion nicht aktiviert lassen. Sie dient nur dazu, Ihre Spracheingaben bei Cortana und anderen Apps an Microsoft zu übermitteln, wo sie statistisch ausgewertet und für die Weiterentwicklung der Spracherkennung genutzt werden.

Individuelle Benutzererfahrung mit Windows-Diagnosedaten

Entscheiden Sie selbst, ob Sie das Übermitteln ausführlicherer Daten über Ihre Windows-Nutzung eintauschen wollen, gegen Tipps und Empfehlungen, die laut Microsoft individueller auf Ihre Bedürfnisse und Nutzungsgewohnheiten abgestimmt sind.

## Microsoft-Konto vs. lokale Anmeldung

Eine ganz grundlegende Entscheidung mit großen Auswirkungen auf den Datenschutz ist die Frage, wie Sie sich bei Ihrem Windows anmelden. Standardmäßig wünscht sich Windows 10 eine Verbindung zu einem Microsoft-Konto. Das beginnt schon bei der Installation, wo üblicherweise das meistgenutzte Benutzerkonto eingerichtet wird. Hier tut Windows so, als ob es nur eine Anmeldung per Microsoft-Konto Microsoft liefern. Auch diese Anonymität ist relativ, da der Softwarehersteller immer noch alle Daten von einem bestimmten Gerät einander zuordnen kann. Aber diese Zuordnung bezieht sich dann eben erstmal nur auf ein Gerät und nicht auf eine Person und deren Aktivitäten ggf. an mehreren Geräten.

## Lokales Konto schon bei der Installation

Das erste Benutzerkonto wird direkt bei der Installation angelegt. Dabei bemüht sich der Assistent, Sie zu einem Microsoft-Konto zu verlocken. Eine Alternative scheint es auf den ersten Blick nicht zu geben. Dabei ist nur ein kleiner Umweg nötig:

1. Wenn der Assistent Sie nach der Adresse Ihres Microsoft-Kontos fragt, klicken Sie unten auf *Offlinekonto*.

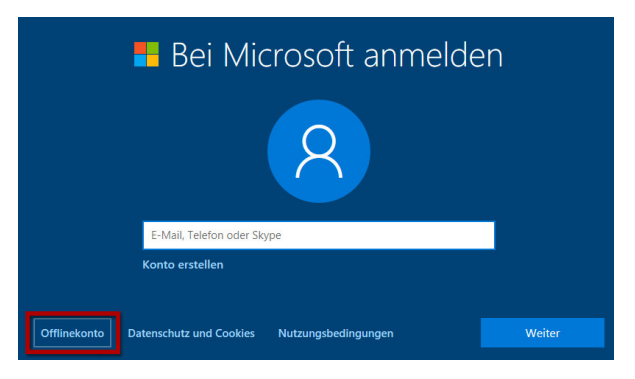

**2.** Bestätigen Sie dann ggf. die hartnäckigen Hinweise des Assistenten, dass ein Microsoft-Konto besser wäre.

 So gelangen Sie im nächsten Schritt zu einem Dialog, in dem Sie einen Namen für Ihr Benutzerkonto angeben können.

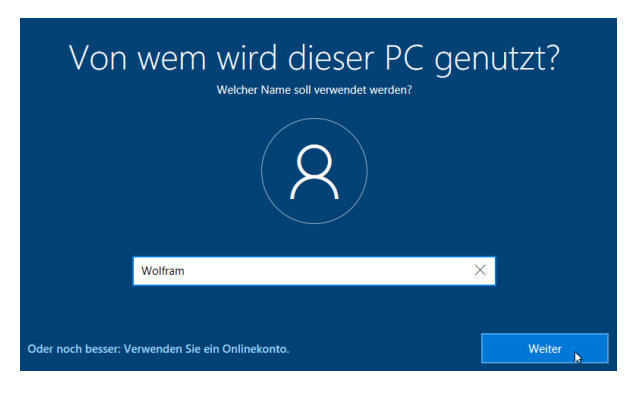

- Anschließend tippen Sie hier das Kennwort (zweimal) und einen persönlichen Hinweis auf dieses Kennwort ein.
- 5. Anschließend geht es mit dem Setupvorgang ganz normal weiter.

## Weitere lokale Konten anlegen

Auch beim Anlegen weitere Benutzerkonten etwa für Familienmitglieder führt Windows Sie zielsicher zu einem Microsoft-Konto. Wozu man sagen sollte, dass es durchaus Vorteile haben kann, etwa für Kinder Microsoft-Konten anzulegen. Nur so lassen sich für diese Konten spezielle Funktionen etwa zum Kinderund Jugendschutz nutzen. Wer aber auf Datenschutz Wert legt, den wird das wohl nicht überzeugen, insbesondere weil sich solche Schutzfunktionen auch auf anderen Wegen, etwa durch Zusatzsoftware realisieren lassen.

- 1. Öffnen Sie die Windows-Einstellungen (nicht die Systemsteuerung!) und wechseln Sie dort in die Kategorie *Konten* und dann in die Untergruppe *Familie & weitere Kontakte.*
- 2. Nun wäre es intuitiver, ein *Familienmitglied hinzufügen* zu lassen. Dies ginge aber durch über das Anlegen eines weiteren Microsoft-Kontos. Wählen Sie besser unter *Andere Personen* die Funktion *Diesem PC eine andere Person hinzufügen*.

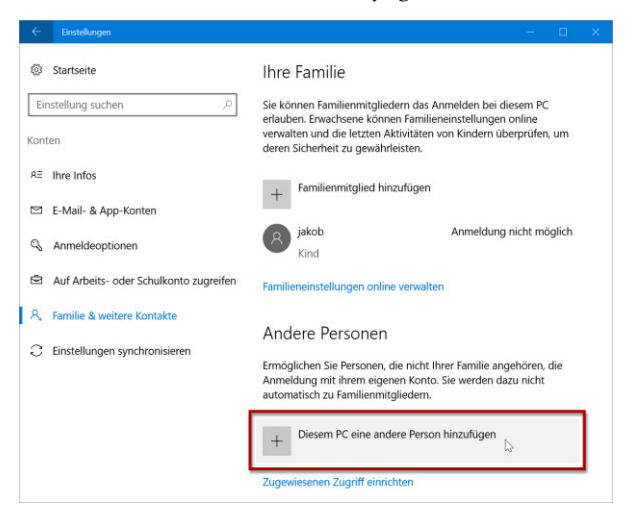

3. Um ein lokales Benutzerkonto anzulegen, wählen Sie dann erst unten *Ich kenne die Anmeldedaten dieser Person nicht* und im nächsten Schritt *Benutzer ohne Microsoft-Konto hinzufügen*.

| sich mit diesem Konto anzumelden.        |        |        |
|------------------------------------------|--------|--------|
| Benutzer ohne Microsoft-Konto hinzufügen |        |        |
|                                          |        |        |
|                                          | Weiter | Zurück |

4. Anschließend geben Sie wie gewohnt Name, Kennwort und Kennworthinweis für den neuen Benutzer an. Tippen Sie dann unten auf Weiter. Anschließend gelangen Sie zurück in die Kontenübersicht, in der das neue Benutzerkonto schon direkt aufgeführt wird.

# Microsoft-Konto auf lokale Anmeldung umstellen

Nun nützen Anleitungen, wie Sie ein lokales Konto für die Windows-Anmeldung einrichten, zugegebenermaßen nicht viel, wenn Sie sich bereits von Windows zu einem Microsoft-Konto haben verleiten lassen. Das ist aber auch kein großes Problem. Erfreulicherweise erlaubt Windows es, diese Entscheidung rückgängig zu machen und die Anmeldung auf lokale Zugangsdaten umzustellen.

Ihre Dateien und Einstellungen werden dadurch nicht beeinträchtigt. Lediglich Apps, die bislang von der zentralen Anmeldung profitiert haben, funktionieren nun ggf. nicht mehr, was ja aber vielleicht sogar gewollt ist. In den einzelnen Apps, die Sie nutzen möchApps erlauben, die Werbe-ID zu verwenden, um Ihnen anhand Ihrer App-Nutzung für Sie interessante Werbung anzuzeigen (bei Deaktivierung wird Ihre ID zurückgesetzt).

Einstellungen: Datenschutz/ Allgemein

Eine Werbe-ID ermöglicht es, Anzeigen in Apps auf Ihre persönlichen Interessen zuzuschneiden. Manche empfinden das sogar als Vorteil, andere nicht. In jedem Fall kann diese Option ohne nennenswerte Nachteile ausgeschaltet werden.

Standard: Ein

Empfehlung: Aus

## Websites den Zugriff auf die eigene Sprachliste gestatten, um die Anzeige lokal relevanter Inhalte zu ermöglichen

Einstellungen: Datenschutz/ Allgemein

Wenn eine Website weiß, welche Sprache ein Besucher bevorzugt, kann sie ihre Seiten ggf. automatisch in der passenden Sprache präsentieren. Ist diese Option eingeschaltet, darf jede Webseite Informationen über Ihre bevorzugte(n) Sprache(n) abrufen und auswerten.

In der Praxis wird dies selten umgesetzt und wirklich notwendig ist es auch nicht, da man in der Regel auch manuell die gewünschte Sprachversion auswählen kann. Insofern kann man diese Information guten Gewissens schützen.

Standard: Ein

Empfehlung: Aus

## Windows erlauben, das Starten von Apps nachzuverfolgen, um Start und Suchergebnisse zu verbessern

Einstellungen: Datenschutz/ Allgemein

Mit dieser Einstellung erfasst Windows, welche Apps Sie wie oft und wann verwenden. Diese Information kann dazu genutzt werden, oft genutzte Apps im Hintergrund bereit zu stellen, so dass sie auf Anforderung durch den Anwender schneller verfügbar sind. Ob dieser eventuelle Komfortgewinn es wert ist, dass Microsoft ganz genau weiß, was Sie wann mit Ihrem PC machen, dass sollte jeder für sich selbst ausprobieren und entscheiden.

Standard: Ein

Empfehlung: Aus

## Vorgeschlagene Inhalte in der Einstellungs-App anzeigen

Einstellungen: Datenschutz/ Allgemein

Windows kann für alle Einstellungen Vorschläge machen, die an verschiedenen Stellen präsentiert werden – beispielsweise als Hinweis im Infobereich. Das ist an sich kein Datenschutzproblem, aber für manchen einfach lästig. Problematisch wird es dann, wenn Sie Ihren PC mit anderen teilen, die vielleicht dazu neigen, solche Vorschläge von Windows mal eben abzunicken. In dem Fall ist es sinnvoll, solche Vorschläge gar nicht erst machen zu lassen. (Noch sinnvoller wäre es allerdings, solchen Mitbenutzern eigene Konten mit eingeschränkten Zugriffsrechten einzurichten.)

Standard: Ein

Empfehlung: Aus

## Standortbezogene System- und App-Einstellungen

Windows kann aus verschiedenen Quellen Informationen über den aktuellen Standort Ihres PCs beziehen. Selbst wenn kein GPS-Empfänger verbaut ist, können Informationen über verfügbaren WLANs (teilweise recht genau) oder Daten der Interneteinwahl und verwendeten IP-Adresse (eher ungenau) eine Ortsbe-

## Stichwortverzeichnis

| Adressleiste75                                                                                                    |
|----------------------------------------------------------------------------------------------------|
| Anrufliste50                                                                                                    |
| App-Diagnose62                                                                                                    |
| Apps im Hintergrund                                                                                                    |
|                                                                                                    |
| Apps starten34                                                                                                    |
| Apps-Smartscreen 88                                                                                                    |
| Aufgaben                                                                                                    |
| Automatische                                                                                                    |
| Dateidownloads63                                                                                                    |
| Beispielübermittlung                                                                                                    |
|                                                                                                    |
| Benachrichtigungen54,                                                                                                    |
| 64                                                                                                    |
| • =                                                                                                    |
| Benutzerfeedback 59                                                                                                    |
| Benutzerfeedback 59<br>Beste Websites                                                                                                    |
| Benutzerfeedback59<br>Beste Websites78<br>Bing                                                                                                    |
| Benutzerfeedback 59<br>Beste Websites                                                                                                    |
| Benutzerfeedback 59<br>Beste Websites                                                                                                    |
| Benutzerfeedback 59<br>Beste Websites 78<br>Bing                                                                                                    |
| Benutzerfeedback 59<br>Beste Websites 78<br>Bing 75<br>Bluetooth 43<br><i>Cloudbasierter Schutz</i> 86<br>Cookies 79<br>Cortana                                                                                               |
| Benutzerfeedback 59<br>Beste Websites 78<br>Bing 75<br>Bluetooth 43<br><i>Cloudbasierter Schutz</i> 86<br>Cookies 79<br>Cortana                                                                                               |
| Benutzerfeedback 59<br>Beste Websites 78<br>Bing 75<br>Bluetooth 43<br><i>Cloudbasierter Schutz</i> 86<br>Cookies 79<br>Cortana 75, 89<br>Dateidownloads 63<br>Datenschutz 32                                                 |
| Benutzerfeedback 59<br>Beste Websites 78<br>Bing 75<br>Bluetooth 43<br><i>Cloudbasierter Schutz</i> 86<br>Cookies 79<br>Cortana 75, 89<br>Dateidownloads 63<br>Datenschutz 32<br>Datenschutz-                                 |
| Benutzerfeedback 59<br>Beste Websites 78<br>Bing                                                                                                    |
| Benutzerfeedback 59<br>Beste Websites 78<br>Bing                                                                                                    |
| Benutzerfeedback 59<br>Beste Websites 78<br>Bing 75<br>Bluetooth 43<br><i>Cloudbasierter Schutz</i> 86<br>Cookies 79<br>Cortana 75, 89<br>Dateidownloads 63<br>Datenschutz 32<br>Datenschutz 32<br>Datenschutz 24<br>Defender |

Edge-Webbrowser...71

| E-Mail                     | .51               |
|----------------------------|-------------------|
| Feedback                   | .59               |
| Formulareinträgen          |                   |
| speichern                  | .73               |
| Geofence                   | .39               |
| Google                     | .75               |
| GPS-Empfänger              | .35               |
| Gruppenrichtlinie          | .58               |
| hotmail.com                | .12               |
| ID                         | .33               |
| IMEI                       | .57               |
| InPrivate-Surfen           | .82               |
| Insider-Programm           | .28               |
| Installation               | .14               |
| Kalender                   | .49               |
| Kamera                     | .40               |
| Kennwörter speiche         | rn                |
|                            | .73               |
| Kontakte                   | .48               |
| Kontoinformationer         | ۱47 I             |
| live.com                   | .12               |
| lokales Konto              | .14               |
| Medienlizenzen             | .80               |
| Messaging                  | .53               |
| Microsoft-Konto            | .12               |
|                            |                   |
| in Apps                    | .19               |
| in Apps<br>Mikrofon        | .19<br>.42        |
| in Apps<br>Mikrofon<br>MMS | .19<br>.42<br>.53 |

| Near Field           |
|----------------------|
| Communication44      |
| NFC44                |
| Nutzungsdaten56      |
| O&O Shutup1099       |
| OneDrive63           |
| outlook.com12        |
| Position35           |
| Positionsverlauf38   |
| Remote-Verbindung 57 |
| Roaming12, 26        |
| Seitenvorhersage81   |
| Skype95              |
| SmartScreen81        |
| Smartscreen für Apps |
|                      |
| SMS53                |
| Speichern von        |
| Kennwörtern73        |
| Sperrbildschirm64    |
| Sprachliste33        |

| Standardeinstellungen |
|-----------------------|
|                       |
| Standort 35           |
| Statusinfos 66        |
| Suchdienst75          |
| Suchverlauf 77        |
| Suchvorschläge 77     |
| Synchronisieren12, 26 |
| Termine 49            |
| Tools 99              |
| Werbe-ID 33           |
| Werksreset 108        |
| Wiederherstellungspu  |
| nkt 102               |
| Windows Defender. 86  |
| Windows Defender      |
| Security Center 85    |
| Windows Insider-      |
| Programm              |
| WLAN-Verbindungen     |
|                       |